# راهنمای نیازسنجی فردی آموزش ضمن خدمت ۱۴۰۴

### گام 1

|                             |              | ው 🌞 🔸 🌲   |
|-----------------------------|--------------|-----------|
|                             |              | صفحهاصلی  |
| سامانهها و سیستمهای مدیریتی | <b>4</b>   Q | تایپ کنید |
| خلاصه سوابق پرسنل           |              |           |
| دسترسی سریع                 |              |           |
| صندوق پیام ها               |              |           |

### گام ۲

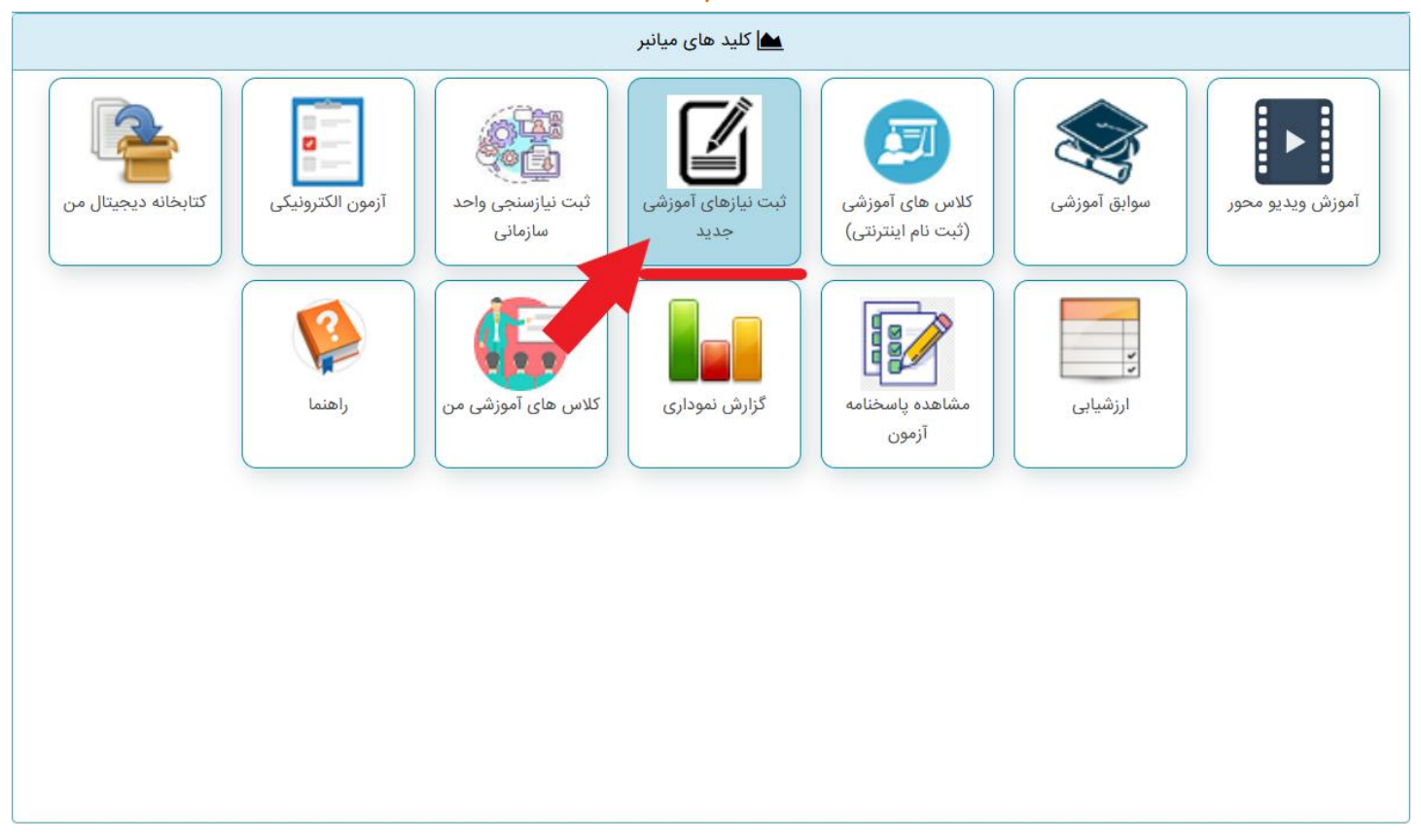

١

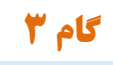

#### 🕍 لیست نیازسنجی های فردی

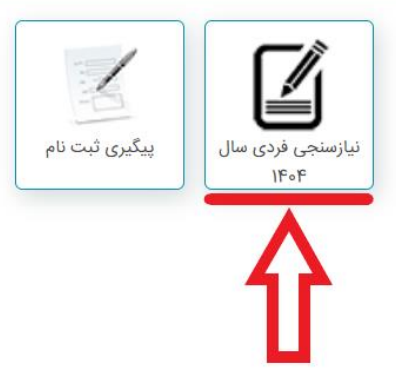

#### گام 4

صفحه اصلی 🛗 نیازسنجی 🕨 🋗 آموزش 🝷 🏥 آموزش الکترونیکی 🝷 🏥 ارزشیابی 👻 🛗 گزارشات 👻 🋗 سوالات متداول 👻 🏥 راهنما 💌 🏟 خروج از پرتال آموزش

| ی سال ۱۴۰۴                 | نيازسنجي فر           |                           |
|----------------------------|-----------------------|---------------------------|
| حداقل دوره های قابل ثبت    | تاريخ پايان ثبت       | تاريخ شروع ثبت            |
| ۲                          | ۱۴۰۳/۱۱/۳۰            | ۱۳۰۳/۱۰/۲۹                |
| ثبت ساعت سرفصل اجباری است؛ | ثبت سرفصل اجباری است؟ | ثبت ساعت دوره اجباری است؟ |
| خير                        | خير                   | خير                       |
|                            |                       | توضيحات                   |

لطفا عناوین دوره های آموزشی موردنیاز خود را از لیست دوره ها انتخاب و یا در صورت عدم وجود دوره مورد نظر، آن را در بخش مربوطه درج نمائید. نیازسنجی فردی سطحی از نیازسنجی است که در آن، فرد، مرجع تحلیل است و دانش، مهارتها و توانایی ها و نگرش های او با الزامات شغلی و وظایفش مقایسه شده و شکاذ

|                             | 🕂 افزودن 🔰 حذف  |
|-----------------------------|-----------------|
| عنوان دوره / بانک دوره ها   | ک دوره درخواستی |
| اطلاعاتی جهت نمایش یافت نشد | 11              |

#### گام ۵

| ×                   | درخواست نیـــاز آموزشی جدیــد                          |
|---------------------|--------------------------------------------------------|
|                     | عنوان دوره                                             |
| Q                   | برای انتخاب عنوان دوره از علامت ذره بین استفاده نمایید |
| ان دوره             | مدت دوره پیشنهادی اولویت گذراندر                       |
| Λ                   | 1                                                      |
| ጎሶ                  | توضيحات                                                |
|                     |                                                        |
|                     |                                                        |
|                     |                                                        |
|                     |                                                        |
| ~                   |                                                        |
|                     |                                                        |
| ثبت ثبت و بعدی بستن |                                                        |

گام 6

۱- حالت اول: مي توانيم از عناوين پيش بيني شده انتخاب کنيم(گزينه جستجو)

يا

۲- حالت دوم: اگر عنوانی مد نظر داریم که پیش بینی نشده، درج نماییم(گزینه ثبت عنوان جدید)

| 8                 |          |             |          | زشى                                                                                                  | انتخاب دوره آمو     |
|-------------------|----------|-------------|----------|----------------------------------------------------------------------------------------------------|---------------------|
| فيلتر پيشرفته     |          |             |          | انتخاب از :<br>همه                                                                                   | جستجو               |
|                   |          |             |          | يد                                                                                                   | ثبت عنوان جد        |
| تعریف شدہ<br>توسط | سال اجرا | مدت<br>دوره | نوع دوره | عنطن دوره                                                                                            | کد دورہ             |
| سیستم<br>آموزش    | ۱۴۰۳     | ۴           | عمومی    | نحوه انجام تذکر لسانی در برخو <mark>د و</mark> مسئولین مراجعین و همکاران و نقش آن در<br>تعالی سازمان | nn∞A                |
| سیستم<br>آموزش    | ۱۴۰۳     | ٢           | عمومی    | المحمورة نماز                                                                                        | N ≈8°               |
| سیستم<br>آموزش    | ۱۴۰۳     | ۴           | عمومی    | آش ول احياء پايه                                                                                     | A                   |
| سیستم<br>آموزش    | ۱۴۰۳     | ٣           | عمومی    | پیشگیری، کنترل و کاهش مصرف دخانیات                                                                   |                     |
| سیستم<br>آموزش    | ۱۴۰۳     | ۴           | عمومی    | حمایت از خانواده و جوانی جمعیت و آداب همسرداری                                                       | ነነነዮ۶۳              |
| سیستم<br>آموزش    | ۱۴۰۳     | ۴           | عمومی    | تکریم مادران باردار و پیشگیری از سقط                                                                 | 111686              |
| سیستم<br>آموزش    | ۳۰۶۱     | ۶           | شغلی     | خلاقیت و نوآوری در سازمان                                                                            | <u> የአ∘ራ</u> ይነ     |
| سیستم<br>آموزش    | ١٢٥٣     | ٨           | شغلی     | اصول کنترل (پایش و نظارت) در خدمات سطح یك                                                            | የት <sup>。</sup> የትለ |
| سیستم<br>آموزش    | ۱۴۰۳     | ٣           | شغلی     | چگونگی استفاده از سامانه حضور و غیاب پرسنل ۱                                                         | የተ•• <b>ዮ</b> ዮዓ    |
| سیستم<br>آموزش    | ۱۴۰۳     | ۶           | شغلی     | اصول نامه نگاری و مکاتبات اداری                                                                      | ¥¥°° <b>k</b> èk    |

تاييد بستن

#### گام 6 - حالت ۱

در این حالت بعد از کلیک روی گزینه جستجو(ذره بین)، روی عنوان مورد نظر کلیک میکنیم، سپس گزینه تایید را میزنیم

| يلتر پيشر            | • <b>T</b>    |             |                 | همه ۲                                                                  | مستجو          |
|----------------------|---------------|-------------|-----------------|------------------------------------------------------------------------|----------------|
|                      |               |             |                 |                                                                        | ثبت عنوان جديد |
| تعریف<br>شدہ<br>توسط | سال اجرا      | مدت<br>دورہ | نوع دوره        | عنوان دوره                                                             | کد دورہ        |
| سیسته<br>آموزش       | ۳۰۶۱          | ۴           | شغلی            | کاهش آسیب پذیری در بحران ها(پدافند غیرعامل)                            | ४४००२४०        |
| سیستہ<br>آموزش       | ۱۴۰۳          | ۴           | عمومی           | حکومت مهدوی و وظایف منتظران                                            | וווּרַץץ       |
| سیستہ<br>آموزش       | ۱۴۰۳          | ۶           | شغلی            | کارکردهای آمادگی در مقابله با بحران                                    | ४४००२१०        |
| سیستہ<br>آموزش       | ۱۴۰۳          | ٣           | شغلی            | صیانت و نگهداشت از اموال و تجهیزات پزشکی                               | ¥¥00¥0F        |
| سیستہ<br>آموزش       | ۱۴۰۳          | ۴           | بهبود<br>مديريت | ارتقاء توانمندی سوپروایزر بیمارستان در ارزیابی و پایش اثربخشی<br>آموزش | <b>ሥ</b> %•ዮ۶ዮ |
| سیسته<br>آموزش       | ۱۴۰۳          | ٨           | عمومی           | تفسیر و تدبر موضوعی در قرآن                                            | ነነነዮሃሥ         |
| سیستہ<br>آموزش       | ۱۴۰۳          | ۴           | عمومی           | راهکارهای ازدواج موفق                                                  | 111FYF         |
| سیسته<br>آموزش       | ١۴٥٣          | ۴           | عمومی           | تذکر لسانی در امر به معروف و نهی از منکر                               | ۱۱۱۴۷۵         |
| سیستہ<br>آموزش       | ۱۴۰۳          | ۶           | شغلی            | مدیریت ارتقاء کیفیت خدمات سلامت در مراکز                               | ४४००४४४        |
| سیستہ<br>آموزش       | ۱۴۰۳          | או          | شغلی            | تربیت مربیان داوطلبان سلامت                                            | ४४००४४४        |
| ۳۵۸۳ رک              | ا ۴۰ از مجموع | ایش ۳۱ تا   | حه ۱۰ 🗸 نه      | اندازه صف 🛛 ۲ ۲ ۸ ۲ ۹ ۲ ۲ ۲۰ اندازه صف                                 | > >> 2         |

### سپس مدت(ساعت) مورد نیاز برای عنوان انتخابی را تعیین کرده،

### **اولویت برگزاری را مشخص می کنیم. در ادامه گزینه <u>ثبت و بعدی</u> را میزنیم.**

| ×        |                     | درخواست نیـــاز آموزشی جدیــد            |
|----------|---------------------|------------------------------------------|
|          |                     | عنوان دوره                               |
| Q        |                     | صیانت و نگهداشت از اموال و تجهیزات پزشکی |
|          | اولویت گذراندن دوره | مدت دوره پیشنهادی                        |
| ~        | 1                   | ٣                                        |
| <u> </u> | Ŷ                   | توضيحات<br>ل                             |

#### گام 6 - حالت ۲

در حالت دوم اگر عنوان مد نظر، در عناوین پیشبینی شده موجود نبود، گزینه ثبت عنوان جدید را انتخاب کرده، در پنجره باز شده عنوان را تایپ نموده و مدت(ساعت) مورد نیاز را درج می کنیم.

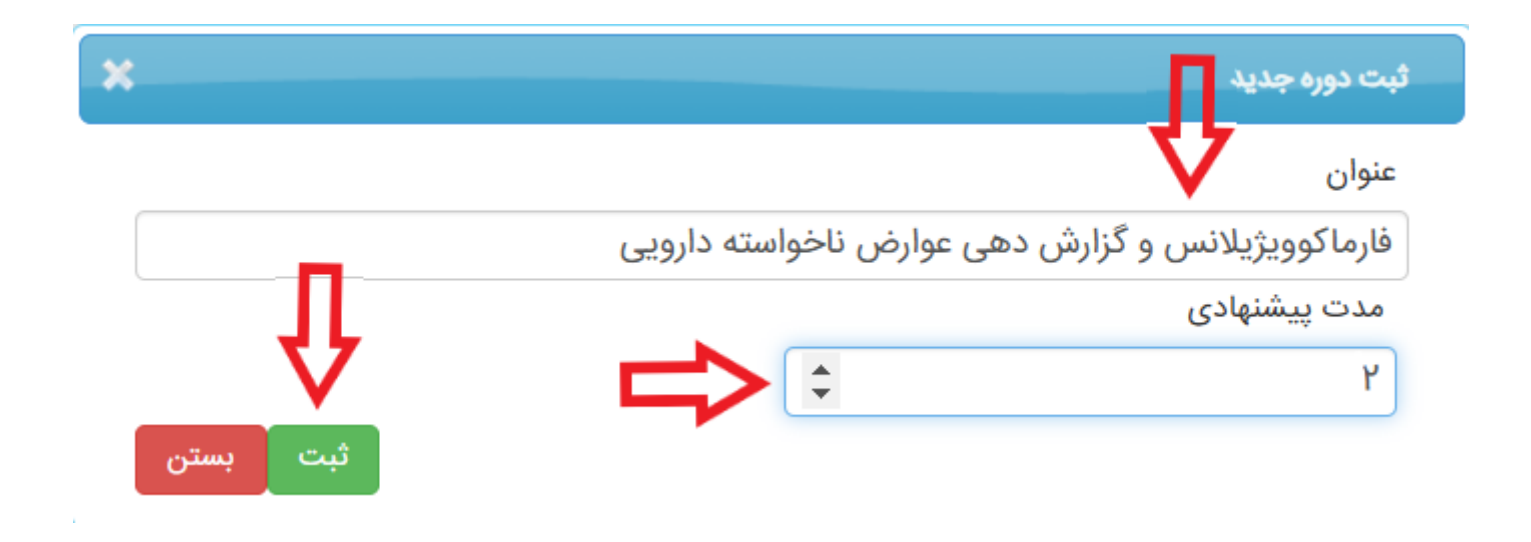

#### **در پنجره باز شده، اولویت را مشخص کرده و گزینه <u>ثبت و بعدی</u> را میزنیم.**

| ×                   |            | درخواست نیـــاز آموزشی جدیــد                     |
|---------------------|------------|---------------------------------------------------|
|                     |            | عنوان دوره                                        |
| Q                   |            | فارماکوویژیلانس و گزارش دهی عوارض ناخواسته دارویی |
| اندن دوره           | اولویت گذر | مدت دوره پیشنهادی                                 |
| ~                   | ۲          | ¢                                                 |
| لی استن و بعدی بستن |            | توضيحات                                           |

#### گام ۷

## پس از ثبت نهایی، سیستم اجازه درج عنوان جدید نمیدهد، پس این گزینه را تنها در صورت نهایی شدن نیازسنجی، کلیک میکنیم.

| نیازسنجی فردی سال ۱۴۰۶                                                                                                    |                       |                            |                             |  |  |  |
|----------------------------------------------------------------------------------------------------|-----------------------|----------------------------|-----------------------------|--|--|--|
| ناريخ شروع ثبت                                                                                                    | تاريخ پايان ثبت       | حداقل دوره های قابل ثبت    | حداکثر دوره های قابل ثبت    |  |  |  |
| 11601/10/29                                                                                                    | ۱۴۰۳/۱۱/۳۰            | ۲                          | Jo                          |  |  |  |
| ببت ساعت دوره اجباری است؟                                                                                                    | ثبت سرفصل اجباری است؟ | ثبت ساعت سرفصل اجباری است؟ | حداكثر تعداد سرفصل قابل ثبت |  |  |  |
| خير                                                                                                    | خير                   | خير                        | ٥                           |  |  |  |
| وضيحات                                                                                                    |                       |                            |                             |  |  |  |
| لطفا عناوین دوره های آموزشی موردنیاز خود را از لیست دوره ها انتخاب و یا در صورت عدم وجود دوره مورد نظر، آن را در بخش مربوطه درج نمائید.<br>نیازسنجی فردی سطحی از نیازسنجی است که در آن، فرد، مرجع تحلیل است و دانش، مهارتها و توانایی ها و نگرش های او با الزامات شغلی و وظایفش مقایسه شده و شکاف بین قابلیت های فرد و الزامات انجام شغل<br>افزاودن 🗶 حذف |                       |                            |                             |  |  |  |

| ثبت          | تاريخ درج  | نوع دوره | ساعت     | انتخاب از | اولويت | عنوان دوره / بانک دوره ها                         | کد دوره درخواستی |  |
|--------------|------------|----------|----------|-----------|--------|---------------------------------------------------|------------------|--|
| نهایی        |            |          | پیشنهادی | بانک      |        |                                                   |                  |  |
|              |            |          |          | دوره      |        |                                                   |                  |  |
| ×            | 1404/11/08 |          | ۴        | ×         | ۲      | فارماکوویژیلانس و گزارش دهی عوارض ناخواسته دارویی | ۱۳۱۵۸            |  |
| ×            | 1602/11/08 | شغلى     | ٣        | ✓         | ١      | صیانت و نگهداشت از اموال و تجهیزات پزشکی          | ४४००४०६          |  |
| 💷 🗲 🔸 > >> 2 |            |          |          |           |        |                                                   |                  |  |
| 9997 - 69    |            |          | 0,121    |           |        |                                                   |                  |  |

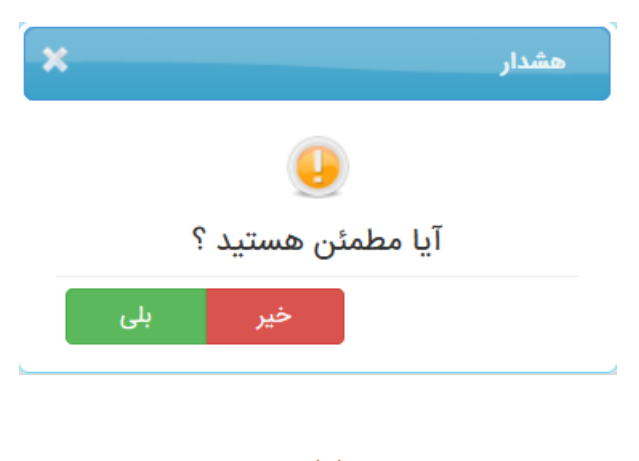

پايان

### با سپاس از مشارکت شما در فرایند نیازسنجی و آموزش ضمن خدمت